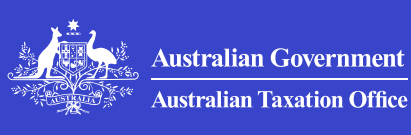

Print whole section

# Troubleshooting common errors and issues

Check what you can do to troubleshoot common errors and issues you may experience when accessing our online services.

#### **Technical errors - all audiences**

>

>

>

How to resolve common errors and issues affecting all audiences when accessing ATO online services.

## Technical errors - business and tax professionals

How to resolve common errors and issues affecting business and tax professionals accessing ATO online services.

#### How to confirm your Windows version or MAC operating system

Step by step instructions for confirming your Windows version or Mac operating system.

#### How to confirm your web browser version

Step by step instructions for confirming your web browser version.

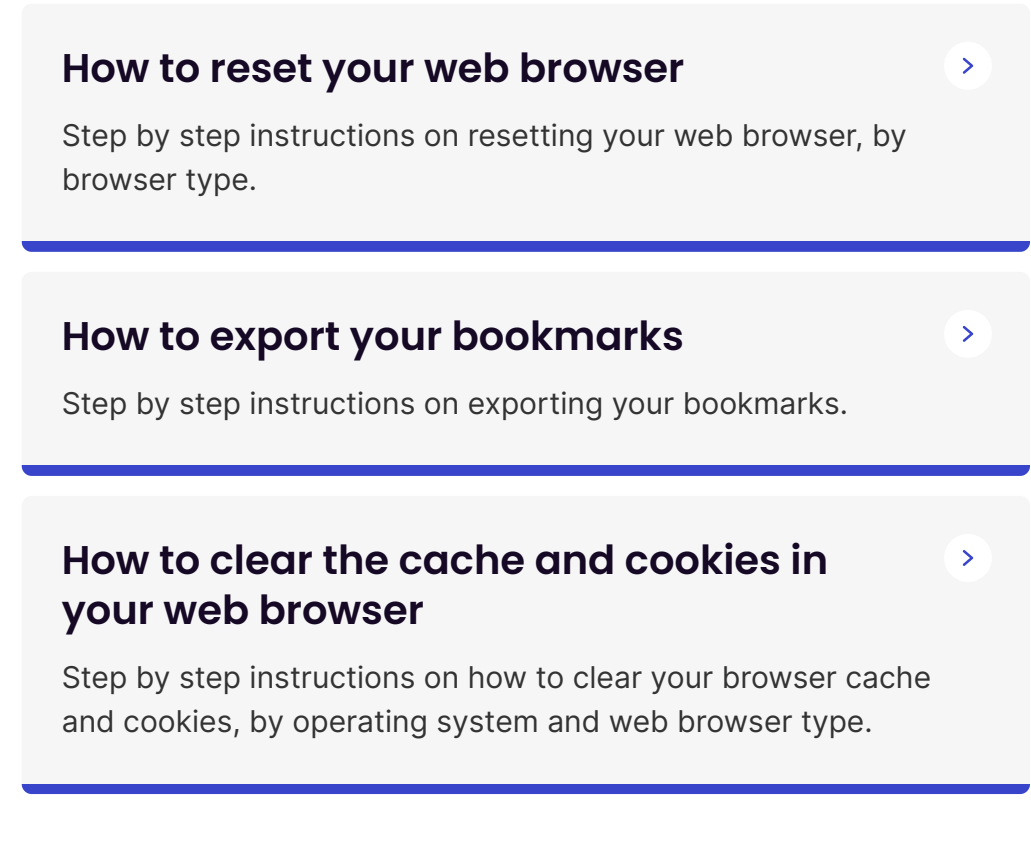

QC 72791

## Technical errors – all audiences

How to resolve common errors and issues affecting all audiences when accessing ATO online services.

Last updated 30 June 2025

#### On this page

A system error has occurred

Browser crashes, closes or page hangs

Site under maintenance / Under construction

Unexpected error / Process error / Internal error

Error: Function unavailable / Unknown Error

<u>Cert Validation Failed (A911.03 / A919.05 / A927.30 / A927.31 / A927.32 / A927.34)</u>

Error: A918.26

(ATO Online) A system error (A927.06/ Unknown error/ unexpected error / Session error etc)

Error: Session timeout (A927.42 / A927.39)

Error opening file for writing / autorun.inf

This connection is untrusted / Your connection is not secure

Access denied / Existing or new session detected

**Session Expired** 

404 File or directory not found

HTTP 403 Forbidden

Unable or failed to print

Online services system requirements check tool returns compatibility issues

Server not found

System has timed out

Your connection is not private

Login timeout

Error downloading PDF files

ATO Online URL check and Network Test

MC005

ATOBE.PKG can't be opened

Security certificate not valid

Publisher could not be verified

Firefox or Chrome is running

This publisher has been blocked

Buttons missing within ATO Online Services

Slow download or download dropping out

Page or website blocked

Connection to server was reset

Mozapps error: the add-on downloaded from this site could not be installed because it appears to be corrupt **Display issues (Graphics)** 

Browser blocking download

This site can't be found or reached / Website or service temporarily unavailable / Problem accessing the site /

Application server error / Connection timed out

## A system error has occurred

#### Possible cause and solution

| Possible cause                      | What you can do                                                        |
|-------------------------------------|------------------------------------------------------------------------|
| ATO online services outage or error | Refresh the web page<br>(Windows: 'Ctrl + F5'; Mac:<br>'Command + R'). |
|                                     | Clear the cache and cookies in your web browser and try again.         |
|                                     | Try an alternative supported web browser such as Firefox or Chrome.    |
|                                     | Restart your computer.                                                 |

### Browser crashes, closes or page hangs

| Possible cause                              | What you can do                                                                                                  |
|---------------------------------------------|----------------------------------------------------------------------------------------------------|
| Server has timed out or internet connection | Clear the cache and cookies in your web browser and try again.                                                   |
|                                             | Restart your computer and try again.                                                                             |
|                                             | Try an alternative supported web browser such as Firefox or Chrome.                                              |
|                                             | Check if there is an issue with your<br>network settings by logging in from a<br>mobile or laptop connected over |

| cellular 4G/5G (not to an office or corporate Wi-Fi).                                                                                 |
|----------------------------------------------------------------------------------------------------|
| If you are using a business security solution, such as VPN, contact your internal IT support.                                         |
| If none of the above have worked,<br>and you are using Chrome, contact<br>your internal IT support to create a<br>new Chrome profile. |

## Site under maintenance / Under construction

#### Possible cause and solution

| Possible cause           | What you can do                                                     |
|--------------------------|---------------------------------------------------------------------|
| Website is being updated | Check our <b>system maintenance</b> page for outage notifications.  |
|                          | Refresh the web page (Windows:<br>'Ctrl + F5'; Mac: 'Command + R'). |
|                          | Clear the cache and cookies in your web browser and try again.      |

## Unexpected error / Process error / Internal error

| Possible cause                                     | What you can do                                                                   |
|----------------------------------------------------|-----------------------------------------------------------------------------------|
| ATO online services<br>outage or software<br>issue | Check our <b>system maintenance</b> page for outage notifications.                |
|                                                    | Clear the cache and cookies in your web browser and try again.                    |
|                                                    | If you are using Firefox, make sure you<br>enable 'Remember history'. To do this: |

| <ul> <li>select the menu button         <ul> <li>(3 horizontal lines near top right)             and select 'Settings'</li> </ul> </li> </ul> |
|----------------------------------------------------------------------------------------------------|
| <ul> <li>select the 'Privacy and Security'<br/>panel and go to the 'History' section</li> </ul>                                               |
| <ul> <li>select the drop down and change to<br/>'Remember history'</li> </ul>                                                                 |
| • close and re-open Firefox.                                                                                                    |
| Try an alternative supported web browser such as Firefox or Chrome.                                                                           |

## Error: Function unavailable / Unknown Error

#### Possible cause and solution

| Possible cause                      | What you can do                                                     |
|-------------------------------------|---------------------------------------------------------------------|
| ATO online services outage or error | Refresh the web page (Windows:<br>'Ctrl + F5'; Mac: 'Command + R'). |
|                                     | Clear the cache and cookies in your web browser and try again.      |
|                                     | Try an alternative supported web browser such as Firefox or Chrome. |
|                                     | Restart your computer.                                              |

## Cert Validation Failed (A911.03 / A919.05 / A927.30 / A927.31 / A927.32 / A927.34)

| Possible cause                                     | What you can do                                                    |
|----------------------------------------------------|--------------------------------------------------------------------|
| ATO online services<br>outage or software<br>issue | Check our <b>system maintenance</b> page for outage notifications. |

| Clear the cache and cookies in your web browser and try again.                                  |
|-------------------------------------------------------------------------------------------------|
| If you are using Firefox, make sure you<br>enable 'Remembering history'. To do<br>this:         |
| <ul> <li>select the menu button and select<br/>'Settings'</li> </ul>                            |
| <ul> <li>select the 'Privacy and Security'<br/>panel and go to the 'History' section</li> </ul> |
| <ul> <li>select the drop down and change<br/>to 'Remember history'</li> </ul>                   |
| • close and re-open Firefox.                                                                    |
| Try an alternative supported web browser such as Firefox or Chrome.                             |
|                                                                                                 |

## Error: A918.26

#### Possible cause and solution

| Possible cause           | What you can do                                                                                               |
|--------------------------|----------------------------------------------------------------------------------------------------|
| Server is not connecting | Refresh the web page (Windows: 'Ctrl + F5'<br>or Mac: 'Command + R').                                         |
|                          | Clear the cache and cookies in your web browser and try again.                                                |
|                          | If you are a:                                                                                                 |
|                          | <ul> <li>Business user, phone the ABR on<br/>13 92 26 to verify your ABN</li> </ul>                           |
|                          | <ul> <li>Tax agent, phone the Tax Agent line on<br/>13 72 86 FKC 33 to verify your TAN or<br/>RAN.</li> </ul> |

(ATO Online) A system error (A927.06/ Unknown error/ unexpected error / Session error etc)

#### Possible cause and solution

| Possible<br>cause  | What you can do                                                                              |
|--------------------|----------------------------------------------------------------------------------------------|
| Platform<br>issues | Check our <b>system maintenance</b> page for outage notifications.                           |
|                    | Close and reopen the browser and try again.                                                  |
|                    | Clear the cache and cookies in your web browser and try again.                               |
|                    | Check your system compatibility by selecting<br>'Online services system requirements check'. |
|                    | Try an alternative supported web browser such as Firefox or Chrome.                          |
|                    | Try using a different device.                                                                |
|                    | Try again later.                                                                             |

## Error: Session timeout (A927.42 / A927.39)

| Possible<br>cause    | What you can do                                                                                                    |
|----------------------|----------------------------------------------------------------------------------------------------|
| Session<br>timed out | Clear the cache and cookies in your web browser and try again.                                                            |
|                      | Try an alternative supported web browser such as Firefox or Chrome.                                                       |
|                      | If you are using a third-party software to generate reports, try generating reports directly through ATO online services. |
|                      | Restart your computer and try again.                                                                                      |

#### Possible cause and solution

## Error opening file for writing / autorun.inf

#### Possible causes and solutions

| Possible<br>cause | What you can do                                                          |
|-------------------|--------------------------------------------------------------------------|
| Firewalls         | Start the installation again and select 'Ignore' when the error appears. |

## This connection is untrusted / Your connection is not secure

#### Possible cause and solution

| Possible cause                                                                            | What you can do                                                                                                    |
|-------------------------------------------------------------------------------------------|----------------------------------------------------------------------------------------------------|
| A Firefox error or the<br>ATO's Security Certificate<br>has expired / is not yet<br>valid | <ol> <li>Select 'I understand the risks'<br/>and/or 'Advanced'.</li> <li>Select 'Add Exception'.</li> <li>Pause and select 'Confirm<br/>Security Exception' (this setting<br/>only applies to the Government<br/>Authentication Service).</li> <li>If you are unable to select<br/>'Confirm Security Exception'<br/>then clear the cache and<br/>cookies in your web browser<br/>and try again.</li> </ol> |

## Access denied / Existing or new session detected

| Possible cause                              | What you can do                                                |
|---------------------------------------------|----------------------------------------------------------------|
| Multiple sessions running or bad connection | Clear the cache and cookies in your web browser and try again. |

Try an alternative supported web browser such as Firefox or Chrome.

Try using a different device.

## **Session Expired**

#### Possible cause and solution

| Possible<br>cause     | What you can do                                                                              |
|-----------------------|----------------------------------------------------------------------------------------------|
| Session has timed out | Clear the cache and cookies in your web browser and try again.                               |
|                       | Try an alternative supported web browser such as Firefox or Chrome.                          |
|                       | Make sure the date, time, and time zone are set to Australia.                                |
|                       | <ul> <li>Windows: select date/time in the bottom<br/>right corner of your screen.</li> </ul> |
|                       | <ul> <li>Mac: select date/time in the top right<br/>corner of your screen.</li> </ul>        |
|                       | Restart your computer.                                                                       |

## 404 File or directory not found

| Possible cause                                                                     | What you can do                                                                                                    |
|------------------------------------------------------------------------------------|----------------------------------------------------------------------------------------------------|
| The resource has been<br>removed, changed name<br>or is temporarily<br>unavailable | Check your computer is connected<br>to the internet. If you are unable to<br>connect to the internet, contact<br>your internet service provider. |
|                                                                                    | Refresh the web page (Windows:<br>'Ctrl + F5' or MAC:<br>'Command + R').                                                                         |
|                                                                                    | Clear the cache and cookies in your web browser and try again.                                                                                   |

| Try an alternative supported web<br>browser such as Firefox or<br>Chrome.              |
|----------------------------------------------------------------------------------------|
| If your computer is connected to a business network, contact your internal IT support. |

## HTTP 403 Forbidden

#### Possible cause and solution

| Possible cause                                            | What you can do                                                                                                    |
|-----------------------------------------------------------|----------------------------------------------------------------------------------------------------|
| The URL requested is denied due to security configuration | Check your computer is connected<br>to the internet. If you are unable to<br>connect, contact your internet<br>service provider.      |
|                                                           | If your computer is connected to a<br>business network, speak with your<br>internal IT support to check if the<br>website is blocked. |
|                                                           | Clear the cache and cookies in your web browser and try again.                                                                        |
|                                                           | Try an alternative supported web<br>browser such as Firefox or<br>Chrome.                                                             |
|                                                           | Check if there is a firewall.                                                                                                    |

## Unable or failed to print

| Possible cause                                                                                                  | What you can do                                                                                                    |
|----------------------------------------------------------------------------------------------------|----------------------------------------------------------------------------------------------------|
| Adobe reader is incorrectly<br>set, has known issues with<br>printing or is using an<br>incorrect print process | <ol> <li>Make sure the printer is<br/>turned on and run a test by<br/>printing from another<br/>software program such as<br/>Word.</li> </ol> |

| 2. Make sure the correct printer is selected in print settings.                                                                                                    |
|----------------------------------------------------------------------------------------------------|
| <ul> <li>3. Print using the Microsoft XPS writer by <ul> <li>changing the printer to</li> <li>'Microsoft XPS Document</li> <li>Writer' in print settings, this should prompt to</li> <li>'Save' the document on PC</li> </ul> </li> </ul>                                                                                                    |
| <ul> <li>opening the saved XPS file<br/>separately and printing<br/>from the XPS document<br/>viewer instead – the XPS<br/>document must be opened<br/>with Internet Explorer or<br/>XPS viewer – if Internet<br/>Explorer is not the default<br/>browser and you are using<br/>a computer mouse, you<br/>can right click on the XPS<br/>document, left click 'Open<br/>with' and select XPS<br/>viewer or Internet Explorer.</li> </ul> |
|                                                                                                    |

# Online services system requirements check tool returns compatibility issues

| Possible<br>cause           | What you can do                                                                                                    |
|-----------------------------|----------------------------------------------------------------------------------------------------|
| Device is not<br>compatible | 1. Make sure your browser meets the<br>minimum requirements. If you are using a<br>mobile device, the browser will need to be<br>updated to meet minimum requirements<br>via the App Store (iOS) or Play Store<br>(android). |
|                             | <ul> <li>2. Enable JavaScript:</li> <li>How to enable Javascript – desktop<br/>browsers using Chrome</li> </ul>                                                                                                    |

| <ul> <li>How to enable Javascript – desktop<br/>browsers using Firefox</li> </ul>            |
|----------------------------------------------------------------------------------------------|
| <ul> <li>How to enable Javascript – desktop<br/>browsers using Internet Explorer</li> </ul>  |
| <ul> <li><u>How to enable Javascript – desktop</u><br/>browsers using Edge</li> </ul>        |
| <ul> <li><u>How to enable Javascript – desktop</u><br/>browsers using Safari</li> </ul>      |
| How to enable Javascript – mobile<br>browsers using Safari for iOS                           |
| <ul> <li>How to enable Javascript – mobile<br/>browsers using Chrome for Android.</li> </ul> |
| O Assess O salis                                                                             |
| 3. Accept Cookles:                                                                           |
| <ul> <li>How to accept Cookies – desktop</li> </ul>                                          |
| browsers using Chrome                                                                        |
| browsers dailing onionic                                                                     |
| How to pagent Cookies docktop                                                                |
| <ul> <li>How to accept cookies – desktop</li> </ul>                                          |
| <u>browsers using Firefox</u>                                                                |
|                                                                                              |
| <ul> <li>How to accept Cookies – desktop</li> </ul>                                          |
| browsers using Internet Explorer                                                             |
|                                                                                              |
| <ul> <li>How to accept cookies – desktop</li> </ul>                                          |
| browcore using Edgo                                                                          |
| DIOWSETS USING EUGE                                                                          |
| <ul> <li>How to accept Cookies – desktop</li> </ul>                                          |
| hrowcoro using Soferi                                                                        |
| browsers using sarah                                                                         |
| How to accept Cookies – mobile                                                               |
|                                                                                              |
| browsers using Safari for IOS                                                                |
| How to accept Cookies – mobile                                                               |
| hrow to docept cookies mobile                                                                |
| browsers using Chrome for Android.                                                           |
| 4. Check your computer is connected to the                                                   |
| the internet, contact your internet corvice                                                  |
| provider or use another network (if                                                          |
|                                                                                              |
| applicable).                                                                                 |

Enable JavaScript

## How to enable JavaScript – desktop browsers using Chrome

To enable JavaScript – desktop browsers using Chrome:

- 1. On your computer, open Chrome.
- 2. At the top right, select the 3 vertical dots.
- 3. Select 'Settings'.
- 4. At the bottom, select 'Advanced.'
- 5. Under 'Privacy and security', select 'Content settings'.
- 6. Select JavaScript.
- 7. Turn on 'Allowed (recommended)'.

## How to enable JavaScript – desktop browsers using Firefox

To enable JavaScript – desktop browsers using Firefox:

- 1. Select the 3 horizontal lines in the top right corner.
- 2. Select 'Help'.
- 3. Select 'Troubleshooting Information'.
- 4. Select 'Refresh Firefox' in the top right corner.

#### How to enable JavaScript – desktop browsers using Internet Explorer

To enable JavaScript – desktop browsers using Internet Explorer:

- 1. Select the cog in the top right corner.
- 2. Select 'Internet Options'.
- 3. Select the 'Security' tab.
- 4. Select 'Custom level'.
- 5. Scroll down to Scripting. Under 'Active Scripting', set it to 'Enable'.

#### How to enable JavaScript – desktop browsers using Edge

JavaScript cannot be disabled in Edge.

#### How to enable JavaScript – desktop browsers using Safari

To enable JavaScript – desktop browsers using Safari:

- 1. Select 'Safari' along the top menu bar.
- 2. Select 'Preferences'.
- 3. Select 'Security'.
- 4. Select the 'Enable JavaScript' checkbox to enable it and try again.

## How to enable JavaScript – mobile browsers using Safari for iOS

How to enable JavaScript – mobile browsers using Safari for iOS:

- 1. Navigate to the 'Settings' app.
- 2. On the left-hand bar, select 'Safari'.
- 3. Scroll to the bottom and select 'Advanced'.
- 4. Enable 'Javascript'.

## How to enable JavaScript – mobile browsers using Chrome for Android

How to enable JavaScript – mobile browsers using Chrome for Android:

- 1. Open Chrome.
- 2. Select the 3 vertical dots in the top right corner.
- 3. Select 'Settings'.
- 4. Select 'Content Settings'.
- 5. Enable 'Enable Javascript'.

#### **Accept cookies**

#### How to accept Cookies – desktop browsers using Chrome

How to accept Cookies – desktop browsers using Chrome:

- 1. On your computer, open Chrome.
- 2. At the top right, select the 3 vertical dots.
- 3. Select 'Settings'
- 4. At the bottom, select 'Advanced'.

- 5. Under 'Privacy and security', select 'Content settings'.
- 6. Select 'Cookies'.
- 7. Turn on 'Allow sites to save and read cookie data'.

#### How to accept Cookies – desktop browsers using Firefox

How to accept Cookies – desktop browsers using Firefox:

- 1. At the top right, select the 3 horizontal lines.
- 2. Select 'Settings' or 'Options'.
- 3. Select 'Privacy & Security'.
- 4. In the drop-down menu in the History section choose 'Remember history'.

**NOTE**: If this is set to 'Use Custom Settings', an additional menu will expand, and you can select 'Accept cookies from websites'.

## How to accept Cookies – desktop browsers using Internet Explorer

How to accept Cookies – desktop browsers using Internet Explorer:

- 1. Select the gear in the top right corner.
- 2. Select 'Internet Options'.
- 3. Select the 'Privacy' tab.
- 4. Select 'Advanced'.
- 5. Set 'First-party Cookies' to 'Allow', set 'Third-party cookies' to 'Block'.
- 6. Check the box for 'Always allow session cookies'.

#### How to accept cookies – desktop browsers using Edge

How to accept cookies – desktop browsers using Edge:

- 1. Select the 3 horizontal dots in the top right corner.
- 2. Select 'Settings'.
- 3. Select 'View advanced settings'.

- 4. Under the Cookies section, select to either 'Don't block cookies'. (default) or 'Block only third-party cookies'.
- 5. Restart Edge and try again.

#### How to accept Cookies - desktop browsers using Safari

How to accept Cookies - desktop browsers using Safari:

- 1. Select 'Safari' along the top menu bar.
- 2. Select 'Preferences'.
- 3. Select 'Privacy'.
- 4. Uncheck the box that says 'Block all cookies' under Cookies and website data.

## How to accept Cookies – mobile browsers using Safari for iOS

How to accept Cookies - mobile browsers using Safari for iOS:

- 1. Navigate to the 'Settings' app.
- 2. On the left-hand bar, select 'Safari'.
- 3. Ensure 'Block All Cookies' is disabled.

## How to accept Cookies – mobile browsers using Chrome for Android

How to accept Cookies – mobile browsers using Chrome for Android:

- 1. Open Chrome.
- 2. Select the 3 vertical dots in the top right corner.
- 3. Select 'Settings'.
- 4. Select 'Content Settings'.
- 5. Enable 'Accept Cookies'.

### Server not found

| Possible cause                | What you can do                                                                                                    |
|-------------------------------|----------------------------------------------------------------------------------------------------|
| ATO online<br>services outage | Refresh the web page (Windows:<br>'Ctrl + F5'; Mac: 'Command + R').                                                                                                    |
| or error                      | Clear the cache and cookies in your web browser and try again.                                                                                                    |
|                               | If you are using Internet Explorer add<br>trusted zones for <b>ato.gov.au</b> , (as well as<br><u>abr.gov.au</u> [2] and <u>business.gov.au</u> [2] if<br>you are a business user), then close all<br>browsers and try again. |
|                               | Check your computer is connected to the internet. If you are unable to connect, contact your internet service provider.                                                                                                    |
|                               | Restart your computer.                                                                                                    |
|                               | Try an alternative supported web browser such as Firefox or Chrome.                                                                                                    |

## System has timed out

#### Possible cause and solution

| Possible cause                     | What you can do                                                     |
|------------------------------------|---------------------------------------------------------------------|
| Website has been idle for too long | Refresh the web page (Windows:<br>'Ctrl + F5'; Mac: 'Command + R'). |
|                                    | Clear the cache and cookies in your web browser and try again.      |

## Your connection is not private

| Possible cause                                  | What you can do               |
|-------------------------------------------------|-------------------------------|
| Your browser cannot verify if a website is safe | Select 'Advanced' to proceed. |

| to visit | Select 'Proceed to [website]<br>(unsafe)' link at the bottom of the<br>message if it appears.         |
|----------|----------------------------------------------------------------------------------------------------|
|          | If issue persists, <b>clear the cache and</b><br><b>cookies in your web browser</b> and try<br>again. |

## Login timeout

#### Possible cause and solution

| Possible<br>cause   | What you can do                                                                                                    |
|---------------------|----------------------------------------------------------------------------------------------------|
| Session has expired | Go back to the login page of the service you<br>were trying to access. Try logging in again with<br>your Digital ID, such as myID.                    |
|                     | If you continue to experience issues, <b>clear the</b><br><b>cache and cookies in your web browser</b> , close<br>the browser and try to login again. |
|                     | If you are using Firefox, login with another supported browser such as Chrome, and then attempt to login with Firefox again.                          |

## **Error downloading PDF files**

| Possible cause                           | What you can do                                                                                          |
|------------------------------------------|----------------------------------------------------------------------------------------------------|
| Restricted browser settings or firewalls | If you use a computer mouse, right click on the PDF download link.                                       |
|                                          | Select the 'Save link as' or 'Save target as'.                                                           |
|                                          | Choose a location on your PC where you will download to, give the file a name and click the Save button. |
|                                          | When the download completes you will be able to open the PDF file with a                                 |

## **ATO Online URL check and Network Test**

| Possible<br>cause                                                                        | What you can do                                                                                                    |
|------------------------------------------------------------------------------------------|----------------------------------------------------------------------------------------------------|
| Software<br>or<br>network<br>settings<br>may be<br>blocking<br>a page<br>from<br>loading | <ul> <li>Perform the ATO online URL check:</li> <li>1. Select this link <ul> <li><u>https://onlineservices.ato.gov.au/cdn/cdntest.txt</u></li> <li>or copy and paste it into the address bar of your browser and press 'Enter'.</li> </ul> </li> <li>2. If you cannot access this page, add the URL 'atoonlinecdnstream.azureedge.net' to the whitelist within your proxy or firewall.</li> <li>3. If the URL check returns the message 'ATO CDN Working' then go back to ATO online services and try to reload the screen that was not working.</li> <li>Perform a network test:</li> <li>1. Disconnect your device from the current network and connect it to an alternative internet source such as another network or mobile hotspot.</li> <li>2. Try to reload the screen within ATO online services which was not loading. If the screen loads properly and you were previously connected to a business network, contact your internal IT support.</li> </ul> |

#### Possible cause and solution

### MC005

| Possible cause         | What you can do                |
|------------------------|--------------------------------|
| An old session is used | Refresh the web page (Windows: |
| when attempting to     | 'Ctrl + F5' or Mac:            |
| authenticate           | 'Command + R').                |

Close all sessions of the browser and open a new browser window.

Clear the cache and cookies in your web browser and try again.

## ATOBE.PKG can't be opened

#### Possible cause and solution

| Possible cause                                     | What you can do                                                                                                    |
|----------------------------------------------------|----------------------------------------------------------------------------------------------------|
| Restricted browser<br>settings or server<br>issues | <ol> <li>Check if the error message has an<br/>'Open' button.</li> </ol>                                                                                                    |
|                                                    | <ol> <li>If there is no 'open' button and you<br/>have a computer mouse, right click on<br/>'ATOBEinstaller.pkg' and click 'Open'.<br/>You should now see an 'Open' button<br/>on the error message.</li> </ol> |
|                                                    | <ol> <li>After clicking 'Open', the program<br/>should install successfully.</li> </ol>                                                                                                    |
|                                                    | Note: This error only occurs in Mac operating systems.                                                                                                    |

## Security certificate not valid

#### Possible cause and solution

| Possible cause                | What you can do                   |
|-------------------------------|-----------------------------------|
| The ATO's Security            | Select 'Continue to this website' |
| Certificate has expired or is | if the prompt shows up on the     |
| not yet valid                 | page.                             |

### Publisher could not be verified

| Possible cause                | What you can do                  |
|-------------------------------|----------------------------------|
| Running an executable file on | Confirm that you wish to run     |
| Windows XP or higher a        | the program. If so, select 'Run' |
| security warning will be      | on the security warning pop up   |
| displayed                     | message.                         |

## **Firefox or Chrome is running**

#### Possible cause and solution

| Possible cause                                            | What you can do                                                                                                    |
|-----------------------------------------------------------|----------------------------------------------------------------------------------------------------|
| Firefox or Chrome is<br>running and needs<br>to be closed | Firefox:                                                                                                    |
|                                                           | <ol> <li>Close all active Firefox browser<br/>windows and re-open Firefox again.</li> </ol>                                               |
|                                                           | <ol> <li>Open the Windows Task Manager<br/>(Ctrl+Shift+Esc)</li> </ol>                                                                    |
|                                                           | 3. Restart your computer and try again.                                                                                                   |
|                                                           | Chrome:                                                                                                    |
|                                                           | <ol> <li>Close all active Chrome browser<br/>windows and re-open Chrome again.</li> </ol>                                                 |
|                                                           | <ul> <li>2. Open the Windows Task Manager<br/>(Ctrl+Shift+Esc)</li> <li>Select the 'Processes' tab</li> </ul>                             |
|                                                           | <ul> <li>Select any chrome.exe*32<br/>processes and select 'End task'</li> </ul>                                                          |
|                                                           | <ul> <li>Once the list is clear of all Chrome<br/>processes, close the Windows<br/>Task Manager and try the browser<br/>again.</li> </ul> |
|                                                           | 3. Restart your computer and try again.                                                                                                   |

## This publisher has been blocked

| Possible cause                                                           | What you can do                                                                                                    |
|--------------------------------------------------------------------------|----------------------------------------------------------------------------------------------------|
| Windows blocks the<br>installation of the<br>ATOBE extension<br>software | <ol> <li>Close the 'Windows protected your<br/>PC' warning box if it is still open.</li> </ol>                                                                                                    |
|                                                                          | 2. Locate the file you downloaded. If<br>you cannot find the file, go back to<br>the <u>ATO Browser Extension</u> <sup>[2]</sup><br>page and download the 'Windows'<br>extension again. Make sure you<br>save this file to your downloads<br>folder or desktop. |
|                                                                          | <ol> <li>If you use a computer mouse, right<br/>click on the file, then select<br/>'Properties'.</li> </ol>                                                                                                    |
|                                                                          | <ol> <li>Select the 'General' tab, check the<br/>'Unblock' box at the bottom, then<br/>select OK.</li> </ol>                                                                                                    |
|                                                                          | <ol> <li>If prompted, select 'Continue', and<br/>select 'Yes' (you are the<br/>administrator) or enter password<br/>of administrator.</li> </ol>                                                                                                    |
|                                                                          | 6. When you have completed the<br>above steps, if you use a computer<br>mouse double click on the<br>downloaded file<br>(atobeInstaller.exe) to attempt the<br>installation again.                                                                              |
|                                                                          | 7. If the above steps fail, or if the<br>'Unblock' option does not appear,<br>clear the cache and cookies in<br>your web browser and try again.                                                                                                    |

# Buttons missing within ATO Online Services

#### Possible cause and solution

Possible cause

What you can do

| Device may not<br>be compatible | Check your device is compatible using the ATO online services system requirements check.                                                                                                    |
|---------------------------------|----------------------------------------------------------------------------------------------------|
|                                 | Try an alternative supported web browser such as Firefox or Chrome.                                                                                                    |
|                                 | If you are using Internet Explorer, select the<br>cog icon and select 'Settings'. Make sure<br>that no <b>ato.gov.au</b> page is under the<br>compatibility view list. If it is, select it, then<br>select remove. If the error persists,<br>unselect 'Use Microsoft compatibility lists'. |

## Slow download or download dropping out

| Possible<br>cause      | What you can do                                                                                   |
|------------------------|---------------------------------------------------------------------------------------------------|
| Slow download<br>speed | Windows:                                                                                          |
|                        | • Delete setup file, clear the cache and cookies in your web browser and try again.               |
|                        | • Try an alternative supported web browser such as Chrome or Firefox.                             |
|                        | <ul> <li>Try saving to file to another location on<br/>your hard drive or a USB stick.</li> </ul> |
|                        | Mac:                                                                                              |
|                        | • Try to download the file again later.                                                           |
|                        | • Try an alternative supported web browser such as Chrome or Firefox.                             |

#### Possible cause and solution

## Page or website blocked

| Possible cause | What you can do |  |
|----------------|-----------------|--|
|----------------|-----------------|--|

| Browser settings<br>or Firewalls | Refresh the web page (Windows:<br>'Ctrl + F5'; Mac: 'Command + R'). |
|----------------------------------|---------------------------------------------------------------------|
|                                  | Try an alternative supported web browser such as Firefox or Chrome. |
|                                  | Clear the cache and cookies in your web browser and try again.      |
|                                  | Add <b>ato.gov.au</b> as a trusted site in Internet Explorer.       |

## **Connection to server was reset**

| Possible cause                           | What you can do                                                                                                    |
|------------------------------------------|----------------------------------------------------------------------------------------------------|
| Internet connection lost<br>or disrupted | Refresh the web page.<br>Clear the cache and cookies in your<br>web browser and try again.<br>Restart your computer. |

#### Possible cause and solution

## Mozapps error: the add-on downloaded from this site could not be installed because it appears to be corrupt

| Possible cause                                                                                                 | What you can do                                                                                                    |
|----------------------------------------------------------------------------------------------------|----------------------------------------------------------------------------------------------------|
| Occurs when trying to install<br>ATOBE add-on to Firefox from<br>file instead of running<br>ATOBEinstaller.exe | <ol> <li>Download and reinstall         I the ATOBE software.     </li> <li>Run the ATOBE installer         from your computer. If         the error persists, use an             alternative supported     </li> </ol> |

## **Display issues (Graphics)**

#### Possible cause and solution

| Possible<br>cause | What you can do                                                             |
|-------------------|-----------------------------------------------------------------------------|
| Various           | 1. Ensure the browser meets supported requirements for the ABR system.      |
|                   | 2. Make sure that your screen resolution is set to a minimum of 1024 × 768. |
|                   | 3. Refresh the web page (Windows: 'Ctrl + F5' or MAC: 'Command + R').       |
|                   | 4. Close and reopen your web browser.                                       |

### **Browser blocking download**

#### Possible cause and solution

| Possible cause                                        | What you can do                                                                                                    |
|-------------------------------------------------------|----------------------------------------------------------------------------------------------------|
| Your computer<br>security setting<br>blocked the file | <ol> <li>If you use a computer mouse, right<br/>click on the link and select 'Save as'<br/>or 'Save target as'.</li> </ol> |
|                                                       | 2. Select 'Desktop' and select 'Save'.                                                                                     |

## This site can't be found or reached / Website or service temporarily unavailable / Problem accessing the site /

| Possible cause                        | What you can do                                                                                                    |
|---------------------------------------|----------------------------------------------------------------------------------------------------|
| Unable to locate<br>the requested URL | Check your computer is connected to the internet. If you are unable to connect, contact your internet service provider. |
|                                       | Clear the cache and cookies in your web browser and try again.                                                          |
|                                       | Check our <b>system maintenance</b> page for outage notifications.                                                      |
|                                       | If your computer is connected to a business network, contact your internal IT support.                                  |

## Application server error / Connection timed out

| Possible cause                        | What you can do                                                                                                    |
|---------------------------------------|----------------------------------------------------------------------------------------------------|
| Unable to locate<br>the requested URL | Check your computer is connected to the internet. If you are unable to connect, contact your internet service provider. |
|                                       | Clear the cache and cookies in your web browser and try again.                                                          |
|                                       | Check our <b>system maintenance</b> page for outage notifications.                                                      |
|                                       | If your computer is connected to a business network, contact your internal IT support.                                  |

# Technical errors – business and tax professionals

How to resolve common errors and issues affecting business and tax professionals accessing ATO online services.

Last updated 3 June 2025

#### On this page

Software required (machine credential)

The system is temporarily unavailable (Error number A918.27)

Incorrect Password (machine credential)

**Invalid ABN** 

The business name is not a link or unable to click business link (machine credential)

### Software required (machine credential)

| Possible cause                                                                  | What you can do                                                                                                    |
|---------------------------------------------------------------------------------|----------------------------------------------------------------------------------------------------|
| ATO browser enabler<br>software is not<br>installed or not<br>enabled correctly | Make sure the ATO browser extension<br>is on. Follow these instructions<br>depending on whether you have<br>Chrome or Firefox.                                                                                    |
|                                                                                 | Chrome:                                                                                                    |
|                                                                                 | <ul> <li>Select the Google menu (3 vertical<br/>dots in the top right corner) and<br/>select 'More tools' then 'Extensions'<br/>(or type 'chrome://extensions' in the<br/>address bar and press Enter)</li> </ul> |
|                                                                                 | <ul> <li>Locate ATOBE Browser Enabler and<br/>enable the slide bar – it should be<br/>blue.</li> </ul>                                                                                                    |

| Firefox:                                                                                                    |
|----------------------------------------------------------------------------------------------------|
| <ul> <li>Select the Firefox menu         <ul> <li>(3 horizontal lines on the top right corner) and select 'Add-ons'.</li> <li>Alternatively, type 'about: addons' in the address bar, or use the keyboard shortcut (Ctrl + Shift + A)</li> </ul> </li> </ul> |
| <ul> <li>Select 'Extensions' on the left and<br/>locate 'ATO browser enabler' in the<br/>extensions list</li> </ul>                                                                                                    |
| <ul> <li>If ATO browser enabler has disabled<br/>(in brackets) then Enable it. Select<br/>3 dots and select 'Enable' or select<br/>the <b>Enable</b> button on the right-hand<br/>side if the 3 dots menu does not<br/>appear.</li> </ul>                    |
| After you have done that, ensure the<br>ATOBE extension is installed in<br>Programs, Apps and Features.                                                                                                    |
| For windows, if it does not appear,<br>install it from inside Relationship<br>Authorisation Manager (RAM). See<br><u>How to install a machine credential</u><br>for guidance.                                                                                |
| For Mac/LINUX, if it does not appear,<br>reinstall ATOBE extension software.<br>See <u>How to install a machine</u><br><u>credential</u> I for guidance.                                                                                                    |
| If you are using Chrome as your web<br>browser and the ATOBE extension has<br>installed correctly but its missing from<br>Chrome, <u>Manually add the extension</u><br><u>from the store</u> 2.                                                              |
| Finally, try an alternative supported web browser such as Firefox or Chrome.                                                                                                    |

# The system is temporarily unavailable (Error number A918.27)

Table 2: Possible cause and solution

| Possible<br>cause    | What you can do                                                                                                    |
|----------------------|----------------------------------------------------------------------------------------------------|
| Restricted<br>access | <ol> <li>Check your device meets our minimum<br/>system requirements.</li> <li>Try using a different browser, such as Firefox<br/>or Chrome.</li> </ol>                                       |
|                      | 3. Check your <u>RAM</u> C authorisation and<br>Access Manager permissions are correct. If<br>they need to be updated, contact your<br>principal authority or authorisation<br>administrator. |

## **Incorrect Password (machine credential)**

| Possible cause                                                                                                    | What you can do                                                                                                    |
|----------------------------------------------------------------------------------------------------|----------------------------------------------------------------------------------------------------|
| Incorrect or forgotten<br>password when<br>installing an additional<br>machine credential<br>using the same<br>keystore path | Make sure the password is correct,<br>and meets the minimum<br>requirements of at least<br>10 characters with at least one:          |
|                                                                                                    | <ul> <li>uppercase letter</li> </ul>                                                                                                 |
|                                                                                                    | lowercase letter                                                                                                    |
|                                                                                                    | number OR symbol.                                                                                                    |
|                                                                                                    | Make sure the CAPS LOCK is not enabled.                                                                                              |
|                                                                                                    | Try the password with upper and lower case letters reversed.                                                                         |
|                                                                                                    | If you cannot remember your<br>password, rename your old Machine<br>Credential ATOMAS folder and create<br>a new machine credential. |
|                                                                                                    | Windows:                                                                                                    |
|                                                                                                    | <ul> <li>Open the 'Run program or file'<br/>window (Windows key + R) and<br/>type %appdata% in the text box.</li> </ul>              |

#### Table 3: Possible cause and solution

| <ul> <li>Locate the ATOMAS folder and rename it to ATOMAS-OLD.</li> <li>Install a new Machine Credential, see <u>How to install a machine</u> <u>credential</u> <sup>[2]</sup> for guidance.</li> </ul>                                                    |
|----------------------------------------------------------------------------------------------------|
| Mac:                                                                                                    |
| <ul> <li>Locate the ATOMAS folder for<br/>keystore.xml         <ul> <li>Option 1: Open finder, select<br/>the 'Go' menu, select 'Go to<br/>folder' and type<br/>'~/library/Application Support'<br/>and look for the ATOMAS folder.</li> </ul> </li> </ul> |
| <ul> <li>Option 2: Hold down the<br/>'Option' key whilst on the 'Go'<br/>menu to show the 'Library'<br/>option. Select 'Library', then<br/>navigate to 'Application<br/>Support' and 'ATOMAS'.</li> </ul>                                                  |
| <ul> <li>Option 3: Hold down<br/>CMD+Shift+G to bring up the<br/>'Go to Folder' box; type<br/>'~/library/Application Support'<br/>and look for the 'ATOMAS'<br/>folder.</li> </ul>                                                                         |
| After locating the ATOMAS folder, if you use a computer mouse right-click on it and rename it to ATOMAS-OLD.                                                                                                    |
| Install a new Machine Credential, see<br><u>How to install a machine credential</u><br><b>1</b> for guidance.                                                                                                    |
| Note: If you need machine<br>credentials for multiple ABNs, you will<br>need to get a new machine credential<br>for each ABN and use the same<br>password for each ABN on one<br>computer.                                                                 |

## Invalid ABN

Table 4: Possible cause and solution

| Possible cause                   | What you can do                                                                                                    |
|----------------------------------|----------------------------------------------------------------------------------------------------|
| An invalid ABN has been provided | Check the ABN on <u>ABN Lookup</u> <sup>[2]</sup> . If the ABN is not active, contact the <b>ABR</b> on <b>13 92 26</b> . |
|                                  | If the ABN field is blank, <b>clear the cache</b><br>and cookies in your web browser and try<br>again.                    |

## The business name is not a link or unable to click business link (machine credential)

| Possible cause                                                    | What you can do                                                                                                    |
|-------------------------------------------------------------------|----------------------------------------------------------------------------------------------------|
| You do not have<br>permission to act on<br>behalf of the business | If the business name is greyed out<br>or not a link, you will not be able to<br>manage the credentials and act on<br>behalf of the business.<br>See <u>Machine credentials</u> <b>1</b> for<br>more information. |

#### Table 5: Possible cause and solution

QC 72801

# How to confirm your Windows version or MAC operating system

Step by step instructions for confirming your Windows version or Mac operating system.

Last updated 3 June 2025

On this page

<u>Confirm Windows 11 version</u> <u>Confirm Windows 8 / 10 version</u> <u>Confirm Windows 7 and lower version</u> <u>Confirm MAC (all versions) operating system</u>

## **Confirm Windows 11 version**

Option 1 – press WINDOWS key + Pause/Break key and a pop-up window will appear displaying the Windows version.

Option 2 – press Windows key + R and Type 'winver', then press enter (Winver can also be entered into the 'search all programs' in the 'Start' menu).

## **Confirm Windows 8 / 10 version**

If you use a computer mouse, right Click on the Windows 'Start' menu.

Select 'System' in the pop-up Menu box.

## **Confirm Windows 7 and lower version**

- 1. Select the 'Start' menu.
- 2. If you use a computer mouse, right click on 'Computer' or 'My computer'.
- 3. Select 'Properties'.
- 4. The windows version will be displayed in the window that pops up.

# Confirm MAC (all versions) operating system

- 5. Select the 'Apple' icon on the desktop.
- 6. Select 'About this Mac'.
- 7. The operating system version (OSX) is displayed in the window that pops up.

QC 72802

# How to confirm your web browser version

Step by step instructions for confirming your web browser version.

Last updated 3 June 2025

#### On this page

Confirm Google Chrome version (Windows and Mac)

Confirm Google Chrome version (Mac only)

Confirm Mozilla Firefox version (Windows)

Confirm Mozilla Firefox version (MAC)

**Confirm Safari version** 

Confirm Microsoft Edge version

**Confirm Internet Explorer version** 

## Confirm Google Chrome version (Windows and Mac)

Option 1:

- 1. Select the 3 dots or horizontal bars near the top right corner. This is the 'Customize and 'Control Google Chrome' button.
- 2. Select 'Help' and then Select 'About Google Chrome' (If you can't see 'Help' then look for 'About Google Chrome' instead).
- 3. A new tab will open with the version number displayed.

Option 2:

- 1. Type 'about:' or 'chrome://help' into the address bar.
- 2. The browser version number will be displayed.

# Confirm Google Chrome version (Mac only)

- 1. Select the 'Google Chrome' menu in the top left corner.
- 2. Select 'About Google Chrome'.
- 3. Version number is displayed in the window that will pop up.

## **Confirm Mozilla Firefox version (Windows)**

Option 1:

- 1. Select 3 horizontal lines in top right.
- 2. Select the question mark(?) or 'Help' at the bottom.
- 3. Select 'About Firefox'.

Option 2:

- 1. Press Alt + H to drop down the Help menu.
- 2. Select 'About Firefox'.
- 3. Version number is displayed in the window that will pop up.

Option 3:

- 1. Type 'about:support' into the address bar.
- 2. The browser version number will be displayed.

Option 4:

- 1. Go to 'Control panel' and select 'Programs and features' list.
- 2. Look for Mozilla Firefox in the list.
- 3. Version number will be displayed with the name.

## **Confirm Mozilla Firefox version (MAC)**

1. Select the 'Firefox' menu in the top left corner.

- 2. Select 'About Firefox'.
- 3. The version number will be displayed in the window that appears.

### **Confirm Safari version**

- 1. Select the 'Safari' menu in the top left corner.
- 2. Select 'About Safari'.
- 3. Version number is displayed in the window that will pop up.

## **Confirm Microsoft Edge version**

Option 1:

- 1. Select the 3 dots near the top right corner. This is the 'Settings and more' button.
- 2. 'Select Help and feedback' and then select 'About Microsoft Edge'.
- 3. A new tab will open with the version number displayed.

Option 2:

- 1. Select the 3 dots near the top right corner. This is the 'Settings and more' button'.
- 2. Select Settings and select 'About Microsoft Edge' on the left-hand panel. It will display the version of Edge.

Option 3 (version 10 or older):

- 1. Select the 3 dots near the top right corner.
- 2. Select 'Settings' and scroll to the bottom. It will list the version of Edge.

### **Confirm Internet Explorer version**

Option 1:

- 1. Press 'Alt + H' to drop down the help menu.
- 2. Select 'About Internet Explorer'.
- 3. Version number is displayed in the window that pops up.

Option 2:

- 1. Select the question mark in the top right.
- 2. Select 'About Internet Explorer'.
- 3. Version number is displayed in the window that pops up.

Option 3:

- 1. Press Alt + H + A.
- 2. Version number is displayed in the window that pops up.

Option 4:

- 1. Select the cog icon in top right corner.
- 2. Select 'About Internet Explorer'.
- 3. Version number id displayed in the window that pops up.

QC 72803

## How to reset your web browser

Step by step instructions on resetting your web browser, by browser type.

Last updated 3 June 2025

#### On this page

Resetting Chrome Resetting Firefox Resetting Internet Explorer Resetting Safari 6 and 7 Resetting Safari 8 and 9 Resetting Safari 10 and onwards

## **Resetting Chrome**

**Warning**: Resetting Chrome will reset your homepage, new tab page and search engine, disable your extensions, unpin all tabs, clear other temporary and cached data, such as cookies, content, and site data.

- 1. Select the Chrome menu (3 vertical dots or bars on the top right corner).
- 2. Select 'Settings' or type 'about: settings' in the address bar to open the Settings tab.
- 3. At the bottom of the page select 'Advanced'.
- 4. Go down to the 'Reset'/'Reset and Clean Up' section.
- 5. Select 'Reset'/'Restore settings to their original defaults'. A box will appear, select 'Reset settings' to confirm.
- 6. Close and reopen the browser to ensure the changes take effect.

## **Resetting Firefox**

**Warning**: Resetting Firefox will save your bookmarks, browsing history, open tabs, windows, passwords, cookies, and web form auto-fill information. However, your extensions and themes will be removed, and your preferences will be reset.

- 1. Press 'Alt + H' on your keyboard to drop down the help menu, or in the browser address bar type in 'about: support'.
- 2. Select 'Troubleshooting Information'; to open a new tab called Troubleshooting Information
- 3. Select 'Refresh Firefox...' in the right-hand corner. Select 'Refresh Firefox'. Firefox will automatically close and reopen when this task is complete.

## **Resetting Internet Explorer**

**Warning**: Resetting Internet Explorer will impact your stored history, cookies and cache, passwords, add-ons etc. It does not delete you favourites or bookmarks.

- 1. Press 'Alt + T' on your keyboard to bring up the 'Tools' menu.
- 2. Select 'Internet options'.

- 3. Select the 'Advanced' tab.
- 4. Select the 'Reset' option under 'Reset Internet Explorer settings'.
- 5. Make sure all windows are closed. A prompt will advise of this. Cannot proceed until all IE tabs are closed.
- 6. Ensure check box for 'Delete personal settings' is ticked.
- 7. Select 'Reset'.
- 8. Select 'Close' when you see '4 green ticks'.
- 9. Restart your computer.

### **Resetting Safari 6 and 7**

- 1. Select the 'Safari' menu.
- 2. Select 'Reset Safari'.
- 3. Ensure all check boxes are ticked.
- 4. Select 'Reset'.
- 5. Safari will now close and reopen automatically.

### **Resetting Safari 8 and 9**

The reset function is unavailable, and the following is the closest process available:

- 1. Select the 'Safari' menu.
- 2. Select 'Preferences'.
- 3. Select 'Privacy'.
- 4. Select 'Remove all website data'.
- 5. Select 'Remove now'.
- 6. Close browser and reopen to ensure changes take effect.

### **Resetting Safari 10 and onwards**

Follow the instructions on how to clear the cache and cookies in your web browser specific to Safari.

QC 72804

## How to export your bookmarks

Step by step instructions on exporting your bookmarks.

Last updated 3 June 2025

#### On this page

Exporting bookmarks with Chrome

Exporting bookmarks with Firefox

### **Exporting bookmarks with Chrome**

- 1. Select the Chrome menu (3 vertical dots or bars on the top right corner).
- 2. Select 'Bookmarks', then 'Bookmark manager'.
- 3. In the manager, select the 'Organise' menu.
- 4. Select 'Export bookmarks'.

Chrome will export your bookmarks as an HTML file, which you can then import into another browser.

## **Exporting bookmarks with Firefox**

- 1. Hold down 'Ctrl + Shift + B' on your keyboard to bring up 'Library'.
- 2. Select 'Import and backup' from the top and choose 'Export bookmarks to HTML'.
- 3. In the 'Export bookmarks file' window that opens, choose a location to save the file, which is named bookmarks.html by default. The desktop is usually a good location, but any place that is easy to remember will work.

4. Select the 'Save' button.

Your bookmarks are now successfully exported from Firefox. The bookmarks HTML file you saved is now ready to be imported into another web browser.

QC 72805

# How to clear the cache and cookies in your web browser

Step by step instructions on how to clear your browser cache and cookies, by operating system and web browser type.

Last updated 3 June 2025

#### On this page

Windows - clear the cache and cookies on Internet Explorer

Windows - clear the cache and cookies on Mozilla Firefox

Windows - clear the cache and cookies on Google Chrome

Windows - clear the cache and cookies on Edge

Mac - clear the cache and cookies on Safari 9 and above

Mac – clear the cache and cookies on Safari 8

Mac – clear the cache and cookies on Safari 7 and older

Mac - clear the cache and cookies on Mozilla Firefox

Mac - clear the cache and cookies on Google Chrome

## Windows – clear the cache and cookies on Internet Explorer

Option 1:

- 1. Hold down 'Ctrl + Shift + Delete' on your keyboard to bring up 'Delete browsing history'.
- De-select 'Preserve favourites website data' and ensure the next
   3 options are selected Temporary internet files, cookies, and history.
- **3.** Select 'Delete'. Once the process has completed, close all Internet Explorer windows, and reopen it to ensure the changes take effect.

Option 2:

- 1. If you use a keyboard, hold down 'Alt + T' to bring down the Tools menu.
- 2. Select 'Delete browsing history'.
- De-select 'Preserve favourites website data' and ensure the next 3 options are selected – Temporary internet files, cookies, and history.
- **4.** Select 'Delete'. Once the process has completed, close all Internet Explorer windows, and reopen it to ensure the changes take effect.

### Windows – clear the cache and cookies on Mozilla Firefox

Option 1:

- 1. Hold down 'Ctrl + Shift + Delete' on your keyboard to bring up 'Clear recent/all history'.
- 2. Change the 'Time range to clear' to 'Everything'.
- 3. Only select 'Cookies and cache', then select 'Clear now' at the bottom.
- 4. Close and reopen the browser to ensure the changes take effect.

Option 2:

- 1. Hold down 'Alt + S' on your keyboard to bring down the 'History' menu.
- 2. Select 'Clear recent history'.
- 3. Change the 'Time range' to 'Clear to everything'.

- 4. Only select 'Cookies and cache', then select 'Clear now' at the bottom.
- 5. Close and reopen the browser to ensure the changes take effect.

Option 3:

- 1. Press the 3 lines on the top right-hand side (menu option).
- 2. Then select 'Library', then select 'History', then select 'Clear recent history'.
- 3. Change the 'Time range' to 'Clear to everything'.
- 4. Only select 'Cookies and cache', then select 'Clear now' at the bottom.
- 5. Close and reopen the browser to ensure the changes take effect.

Option 4:

- 1. Press the 3 lines on the top right-hand side (menu option).
- 2. Then select 'Content blocking', scroll down to 'History', then select 'Clear History'.
- 3. Change the 'Time range' to 'Clear to everything'.
- Only select 'Cookies and cache', then select 'Clear now' at the bottom.
- 5. Close and reopen the browser to ensure the changes take effect.

### Windows – clear the cache and cookies on Google Chrome

Option 1:

- 1. Hold down 'Ctrl + Shift + Delete' on your keyboard to bring up 'Clear browsing data'.
- 2. Change the drop-down menu 'Obliterate', 'Clear the following items' and 'Time range' to 'The beginning of time' or 'all time'.
- 3. Only select 'Cookies and other site data' and 'Cached images and files' in the options below.
- 4. Select 'Clear browsing data', 'Clear data'.

5. Close and reopen the browser to ensure the changes take effect.

Option 2:

- 1. Select the 3 vertical dots on the top right-hand corner, then select 'More tools' and then 'Clear browsing data'.
- 2. Change the drop-down menu 'Obliterate', 'Clear the following items' and 'Time range' to 'The beginning of time' or 'All time'.
- 3. Only select 'Cookies and other site data' and 'Cached images and files' in the options below.
- 4. Select 'Clear browsing data' or 'Clear data'.
- 5. Close and reopen the browser to ensure the changes take effect.

### Windows – clear the cache and cookies on Edge

Option 1:

- 1. Hold down 'Ctrl + Shift + Delete' on your keyboard to bring up 'Clear browsing data'.
- 2. Only select 'Cookies and saved website data' and 'Cached data and files'.
- 3. Select 'Clear'.
- 4. Close and reopen the browser to ensure the changes take effect.

Option 2:

- 1. Select the 3 horizontal dots on the top right-hand corner, then select 'History'.
- 2. Inside 'History', select 'Clear browsing data'.
- 3. Only select 'Cookies and saved website data' and 'Cached data and files'.
- 4. Select 'Clear'.
- 5. Close and reopen the browser to ensure the changes take effect.

## Mac – clear the cache and cookies on Safari 9 and above

- 1. Select the 'Safari' menu.
- 2. Select 'Clear history'.
- 3. Ensure that 'All history' is selected in the clear field.
- 4. Select 'Clear history'.
- 5. Close and reopen the browser to ensure the changes take effect.

### Mac – clear the cache and cookies on Safari 8

- 1. Select the 'Safari' menu.
- 2. Select 'Clear history and website data'.
- 3. Ensure that 'All history' is selected in the clear field.
- 4. Select 'Clear history'.
- 5. Close and reopen the browser to ensure the changes take effect.

## Mac – clear the cache and cookies on Safari 7 and older

- 1. Select the 'Safari' menu.
- 2. Select 'Reset Safari'.
- 3. Select 'All options'.
- 4. Select 'Reset'.
- 5. The browser will automatically close and reopen.

## Mac – clear the cache and cookies on Mozilla Firefox

Option 1:

1. Select the 'History' menu.

- 2. Select 'Clear recent history'.
- 3. Ensure the time range to clear is set to 'Everything'.
- 4. Select the top 4 options Browsing and download history, form and search history, cookies, and cache.
- 5. Select 'Clear now'.
- 6. Close and reopen the browser to ensure the changes take effect.

Option 2:

- 1. Press the 3 lines on the top right-hand side (menu option).
- 2. Then select 'Content blocking', scroll down to 'History', then select 'Clear History'.
- 3. Change the **Time range** to 'Clear to everything'.
- Only select 'Cookies and cache', then select 'Clear now' at the bottom.
- 5. Close and reopen the browser to ensure the changes take effect.

### Mac – clear the cache and cookies on Google Chrome

Option 1:

- 1. Hold down 'Command + Shift + Delete' on your keyboard to bring up 'Clear browsing data'.
- 2. Change the drop-down menu 'Obliterate', 'Clear the following items' and 'Time range' to 'The beginning of time' or 'All time'.
- 3. Only select 'Cookies and other site data' and 'Cached images and files' in the options below.
- 4. Select 'Clear browsing data' or 'Clear data'.
- 5. Close and reopen the browser to ensure the changes take effect.

Option 2:

1. Select the 3 vertical dots on the top right-hand corner, then select 'More Tools' and then 'Clear browsing data'.

- 2. Change the drop-down menu 'Obliterate', 'Clear the following items' and 'Time range' to 'The beginning of time' or 'All time'.
- **3.** Only select 'Cookies and other site data' and 'Cached images and files' in the options below.
- 4. Select 'Clear browsing data' or 'Clear data'.
- 5. Close and reopen the browser to ensure the changes take effect.

#### QC 72806

#### Our commitment to you

We are committed to providing you with accurate, consistent and clear information to help you understand your rights and entitlements and meet your obligations.

If you follow our information and it turns out to be incorrect, or it is misleading and you make a mistake as a result, we will take that into account when determining what action, if any, we should take.

Some of the information on this website applies to a specific financial year. This is clearly marked. Make sure you have the information for the right year before making decisions based on that information.

If you feel that our information does not fully cover your circumstances, or you are unsure how it applies to you, contact us or seek professional advice.

#### **Copyright notice**

© Australian Taxation Office for the Commonwealth of Australia

You are free to copy, adapt, modify, transmit and distribute this material as you wish (but not in any way that suggests the ATO or the Commonwealth endorses you or any of your services or products).